## Wi-Fi STATION SH-05L

接続先の追加(mopera U初期設定)

ここでは、mopera U初期設定サイト閲覧用の設定を行い、「mopera U初期設定サイト」にアクセスする方法を説明します。

「mopera U初期設定サイト」では、mopera Uのメールなどの設定に必要なユーザIDやパスワード を確認・変更することができます。

※この手順でmopera U初期設定サイト閲覧用の設定をした場合、パケット通信料無料で「mopera U初期設定サイト」へ 接続し、ユーザIDやパスワードの確認・変更ができます。 ただし、「mopera U初期設定サイト」以外への接続はできなくなるので、「mopera U初期設定サイト」の閲覧後は設定 を元に戻す必要があります。 ※パケット通信料は発生しますが、「mopera U初期設定サイト」はAPN設定が「mopera U」でも閲覧することが可能です。

## 設定方法

| ホーム         | 接続端 | ま ネットワーク 設定 第            | 獻末情 |
|-------------|-----|--------------------------|-----|
| LAN設定       |     | Web UIバスワード              |     |
| Wi-Fi設定     | ۲   | Web UIのログインパスワードを変更できます。 |     |
|             | •   | 現在のバスワードを入力:             |     |
| Web UIパスワード |     | 新しいバスワードを入力:             |     |
| 通信量設定       |     | 新しいパスワードを再入力:            |     |
| USBモード      |     |                          |     |
| バックアップ・リス   | トア  | 道用                       |     |

① ログイン画面の表示

Webブラウザを起動し、アドレスバーに

「http://192.168.128.1」または「http://web.setting」と入力して、「設定ツール」のホーム画面を表示します。

「設定」をクリックして、ログイン画面にパスワード(お買い上げ時のパスワードは「admin」に設定されています)を入力してログインします。

パスワードの変更画面が表示されたら、「現在のパスワードを入力」欄に初期パスワードを入力し、「新しいパス ワードを入力」欄と「新しいパスワードを再入力」欄にパスワード(任意の文字列)を入力し、設定をクリックし ます。

※パスワードは8~32文字までの半角英数字/記号で設定します。 このパスワードは今後設定ツールにアクセスするときに必要になります。忘れないように控えておいてください。忘れた場合

| は、 | 設定ツールを | を開くことが | できず、本端ヌ | <b>耒を初期化し⁻</b> | てすべての設 | 定がやり直し | になります。 |
|----|--------|--------|---------|----------------|--------|--------|--------|
|    |        |        |         |                |        |        |        |

| ログイン用のパスワードを入力してください |   |
|----------------------|---|
| Password             | ] |
| ログイン                 |   |

②パスワードを入力

再度「設定」をクリックして、ログイン画面に「パスワード」(手順①で設定したパスワード)を入力し 「ログイン」をクリックします。

※大文字と小文字は正確に入力してください。

|  | ホーム          | I | 接続端末 |                           | ネットワーク      | 設定                  | l        | 端末情報 |
|--|--------------|---|------|---------------------------|-------------|---------------------|----------|------|
|  | モバイルネットワーク   |   |      | APNプロ                     | ファイル設定      |                     |          |      |
|  | APN プロファイル設定 |   |      | APN:                      |             | sp <del>E</del> -ŀ* | ~        |      |
|  | PIN管理        |   |      | <b>注意:</b><br>「適用」ボ<br>適用 | タンを押すと、変更し1 | と設定を有効にするため         | )に端末を再起動 | します  |

## ③APNプロファイル設定

「ネットワーク」をクリックし、「APNプロファイル設定」をクリックし、「新規」を クリックします。

| APN名:  | 0120.mo | pera.net |
|--------|---------|----------|
| ユーザー名: |         |          |
| パスワード: |         |          |
| 忍証タイプ: | Auto    | ~        |
| Pタイプ:  | IPv4    | ~        |

| プロファイル名 | 任意<br>(半角英数字32文字以内<br>※上記以外の文字については最大<br>10文字に制限される場合がありま<br>す。) |
|---------|------------------------------------------------------------------|
| APN名    | 0120.mopera.net                                                  |
| ユーザ名    | 空欄                                                               |
| パスワード   | 空欄                                                               |
| 認証方式    | Auto                                                             |
| IPタイプ   | IPv4                                                             |

## ④プロファイル追加

右記の情報を入力して「OK」をクリックします。

| モバイルネットワーク   | APN プロファイル設定                                                   |
|--------------|----------------------------------------------------------------|
| APN プロファイル設定 | APN: mopera U 初期設定 🗸                                           |
| PIN管理        | <b>注意:</b><br>「適用」ボタンを押すと、変更した設定を有効にするために端末を再起動します<br>変用 新規 新規 |
|              | APN プロファイル<br>プロファイル名: mopera U 初期設定                           |
|              | ユーザー名:<br>パスワード:                                               |
|              | IPタイプ: <u>Auto 〜</u><br>IPタイプ: <u>IPv4 〜</u>                   |
|              | 加集 別除                                                          |

⑤ APNプロファイル設定

「APNプロファイル設定」の「APN」欄で、新規登録した「mopera U 初期設定」を 選択し、「適用」をクリックします。

| サイトク          | からのメッセージ               |                   |
|---------------|------------------------|-------------------|
| APNプロ<br>設定を適 | ファイル設定を適用するに<br>用しますか? | は端末を再起動する必要があります。 |
| -             | OK                     | キャンカル             |

⑥「サイトからのメッセージ」で「OK」をクリックします。

端末が再起動後、⑤で指定したAPNプロファイルで接続されます。

| פרר פוי           |
|-------------------|
| <u>サ-金マ-57</u>    |
|                   |
|                   |
|                   |
| ざいます。             |
|                   |
|                   |
|                   |
|                   |
| よなります。<br>ご利用いただけ |
|                   |

⑦mopera U初期設定サイトの閲覧

WEBブラウザを開いて、

「https://start.mopera.net/」にアクセスします。 画面を下にスクロールして、「ネットワーク暗証番号」 の欄に回線契約時にお決めいただいた、ネットワーク暗 証番号(数字4桁)をご入力いただいて、「同意する」 をクリックします。 ネットワーク暗証番号が正しければ、mopera Uの初期 設定サイトにアクセスでき、メールなどの設定に必要な ユーザIDやパスワードが確認・変更できます。 ※ネットワーク暗証番号を3回間違えると、翌日までロックが かかり、ご利用いただけなくなりますのでご注意ください。 ※mopera U初期設定への接続先設定をした場合、パケット通 信料無料でmopera U初期設定サイトへ接続し、ユーザIDや パスワードの確認・変更ができます。

ただし、mopera U初期設定サイト以外への接続はできなくなりますので、mopera U初期設定の閲覧後は接続先設定を元に 戻す必要があります。

.....

設定はこれで完了です。

※Wi-Fiは、Wi-Fi Allianceの登録商標です。